# SELF-DIAGNOSTIC FUNCTION

Self Diagnosis

#### **Control Buttons**

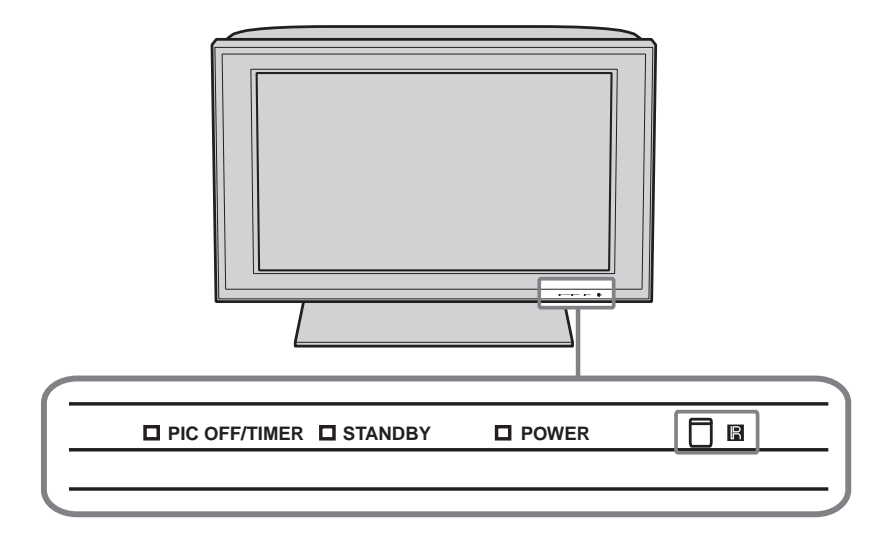

**Description of LED Indictors** 

| LED                      | LED Type               | Description                                                                                                    |
|--------------------------|------------------------|----------------------------------------------------------------------------------------------------|
| POWER LED                | Green LED              | * Light when the TV set is on                                                                                                    |
| STANDBY LED              | Red LED                | <ul> <li>* Lights up in red when TV is in PC standby mode.</li> <li>* If LED blinks continuously, this may indicate that the TV needs servicing.</li> </ul>                                                          |
| PIC OFF/<br>TIMER<br>LED | Green or Orange<br>LED | <ul> <li>* Lights up in green when Picture Off is activated</li> <li>* Lights up in orange when the timer is set</li> <li>When timer is set, the LED remains lit even</li> <li>when the TV is turned off.</li> </ul> |

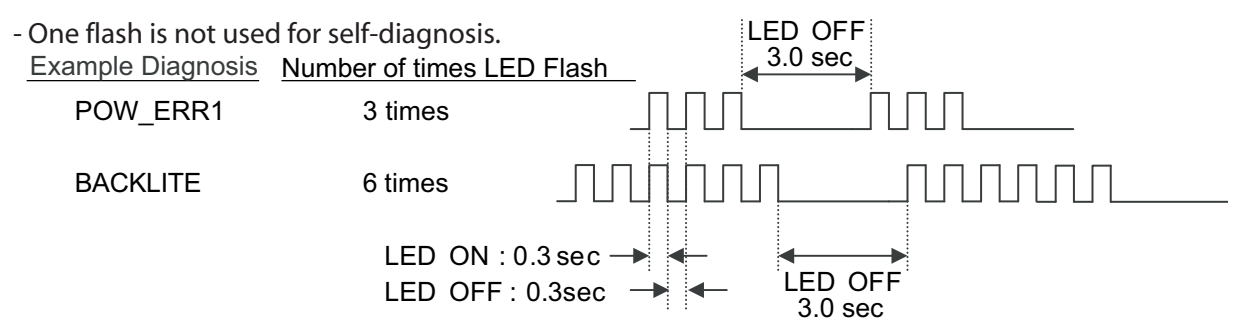

#### **Diagnostic Indicators**

When an error occurs, the STANDBY LED flashes a set number of times to indicate the possible cause of the problem. If there is more than one error, the LED will identify the first of the problem areas. If the errors occur simultaneously, the one that corresponds to the fewest flashes is identified first. (Results for all of the following diagnostic items are displayed on screen. No error has occurred if the screen displays a "00")

- 1. TV must be in standby mode. (Power off).
- 2. Press the following buttons on the Remote Commander within a second of each other:

DISPLAY Channel S Volume TV POWER.

This differs from accessing Service Adjustments.

Information Indicator displays time of last 3 events

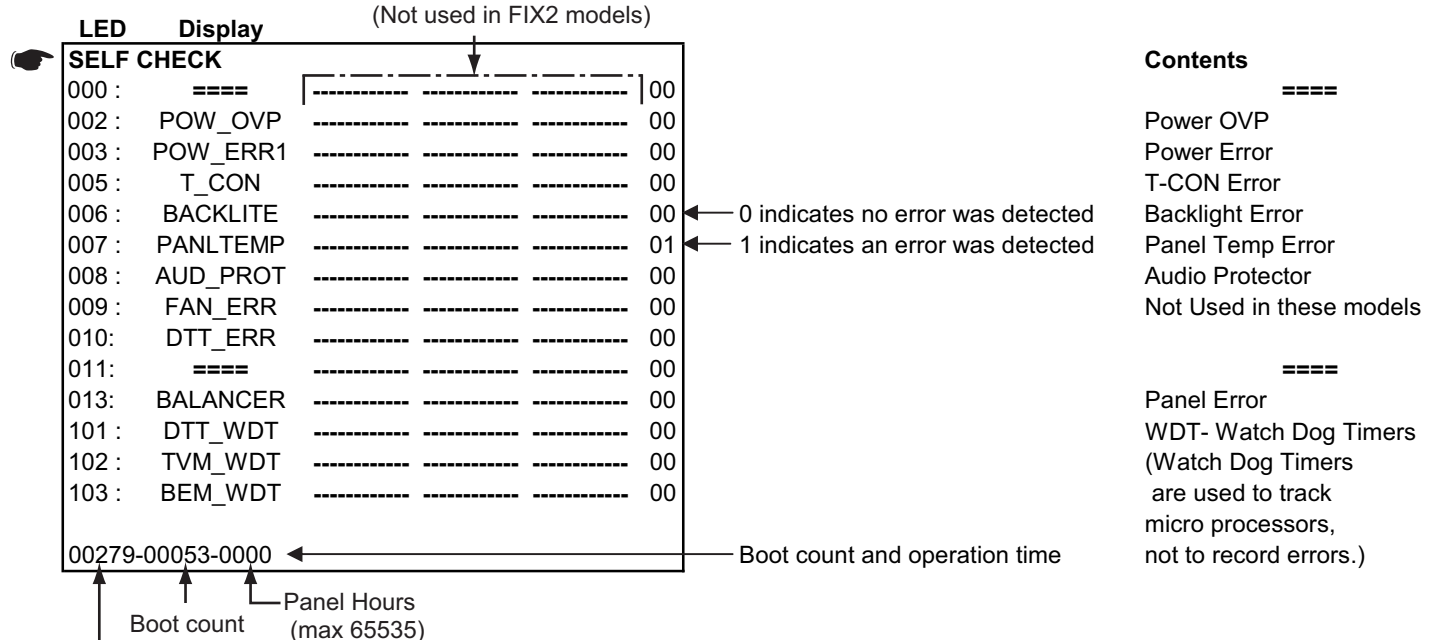

Operating Hours (max 65535)

#### **Resetting the Diagnostic Indicators**

(max 65535)

After completing the repair of the set, reset the Self Check screen to set all the display results to "00".

- 1. TV must be in standby mode. (Power off).
- 2. Press DISPLAY Channel 5 Volume TV POWER.
- 3. Press Channel 8, then press Channel 0. To exit press TV POWER.

# SECTION 2: SERVICE ADJUSTMENTS

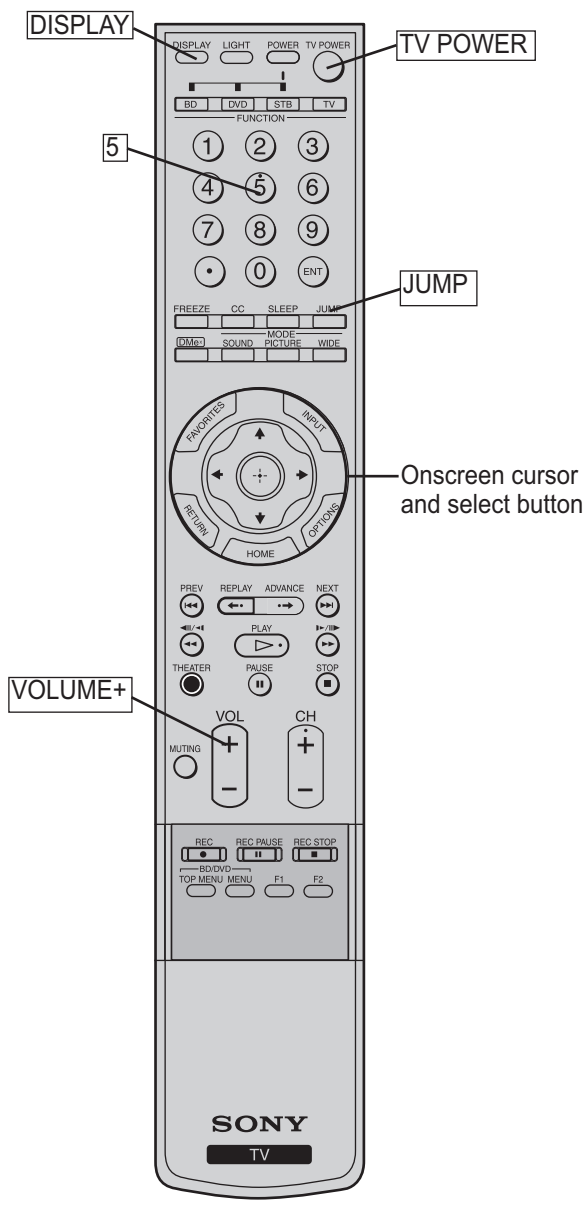

RM-YD017

### 2-2. ACCESSING SERVICE ADJUSTMENTS

To adjust various set features, use the Remote Commander to put the set into service mode to display the service menus.

- 1. TV must be in standby mode. (Power off).
- 2. Press the following buttons on the Remote Commander within a second of each other:

DISPLAY Channel 5 Volume + TV POWER. The first service menu (TV) displays.

3. To display the service menu that contains the category you want to adjust, press JUMP on the Remote Commander.

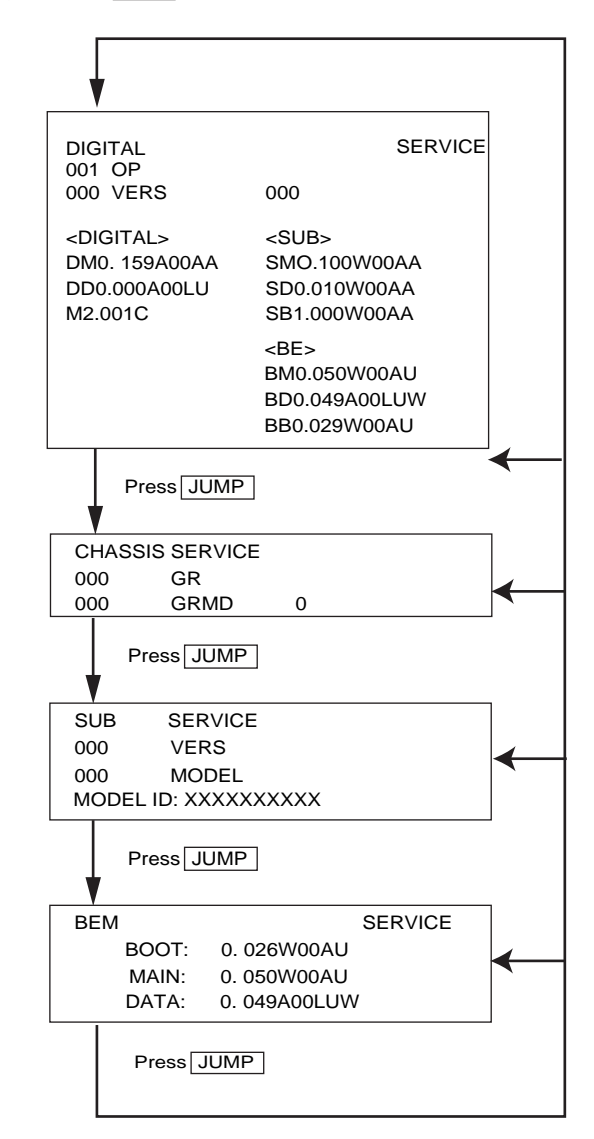

### 2 or 5 on the Remote Commander.

**Note**: Pressing 2 or 5 only changes the categories within the service menu displayed. To change a category on one of the other service menus, press the JUMP button until the correct service menu is displayed.

- 5. To change the **adjustment item**, press 1 or 4 on the Remote Commander.
- 6. To change the **data value**, press 3 or 6 on the Remote Commander.
- 7. To write into memory, press MUTING then O on the Remote Commander.
- 8. To exit service mode, turn the power off.

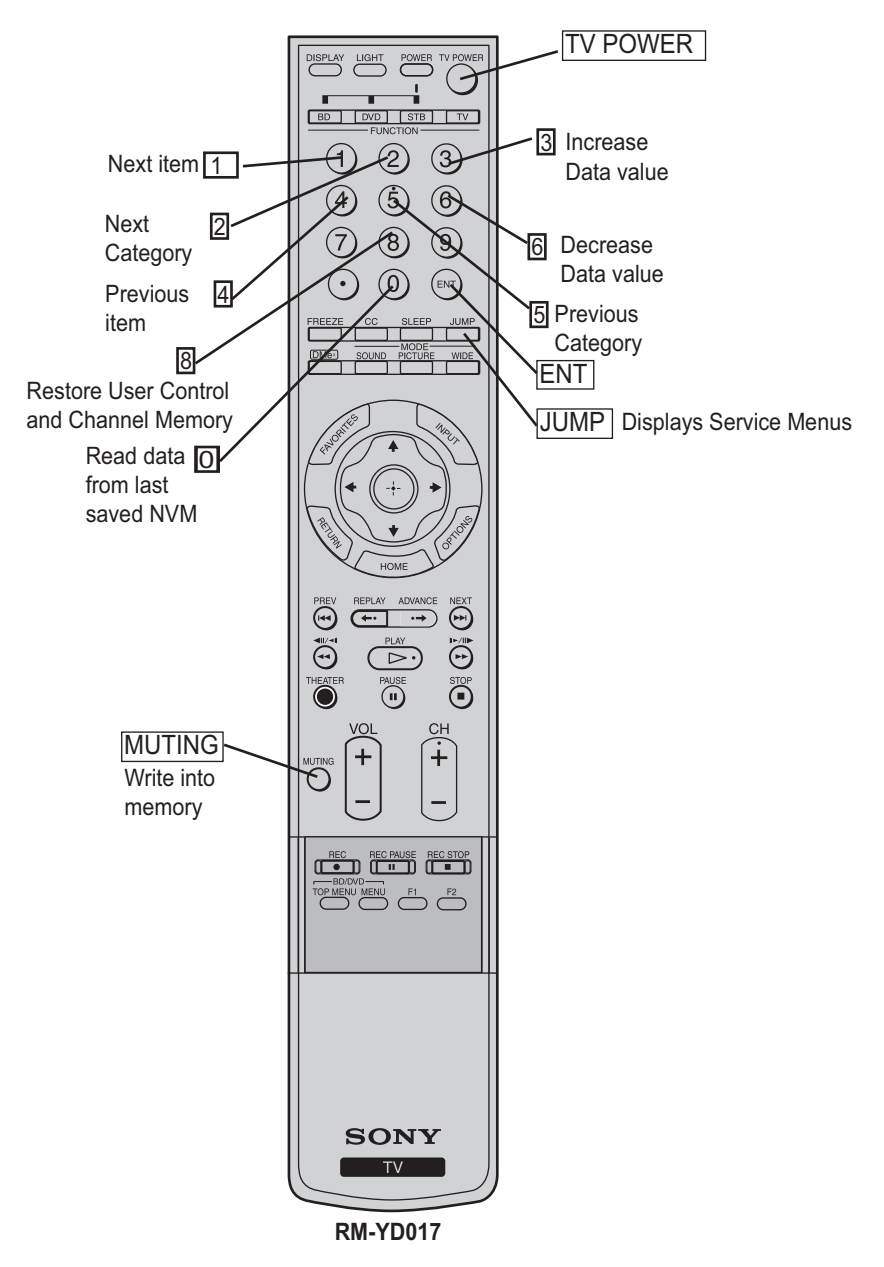

## 2-3. UPDATING MODEL INFORMATION AFTER REPLACING THE FB1 BOARD

Complete the following steps to reset the model information to the correct size after replacing the FB1 Board.

1. Access the Service Menu by pressing the following buttons on the Remote Commander within a second:

DISPLAY Channel 5 Volume + TV POWER.

2. Press the JUMP button until the BEM micro service menu displays.

| BEM   | SERVICE      |
|-------|--------------|
| BOOT: | 0. 026W00AU  |
| MAIN: | 0. 050W00AU  |
| DATA: | 0. 049A00LUW |
|       |              |

3. Press 2 until the 0001 MODEL\_INFO category displays.

| BEM                  |                          | SERVICE |
|----------------------|--------------------------|---------|
| 0001<br>0001<br>DIFF | MODEL_INFO<br>PANEL_SIZE | 0<br>1  |
|                      |                          |         |

4. Using the 3 or 6 on the remote commander to increase or decrease the value, do one of the following:

| If model size is 40" | Set to 0 |
|----------------------|----------|
| If model size is 46" | Set to 1 |

- 5. To write into memory, press <u>MUTING</u> then O on the Remote Commander.
- 8. To exit service mode, turn the power off.